## Maak je al gebruik van de $T_{e}F$ app op je smartphone of tablet?

Makkelijk te installeren en zo ben je steeds up-to-date!

- Ga naar de Play store of App store op je smartphone of tablet
- Klik op het zoekicoontje (vergrootglas) en zoek op 'ST@F'
- Het logo van pcfruit zal verschijnen met hiernaast ST@F
- Klik hierop, klik vervolgens op 'Installeren'
- Wanneer je de app voor de eerste maal open klikt, klik je op 'wachtwoord aanvragen' (onder de knop 'inloggen').
- Dit doe je met het mailadres dat gekend is bij pcfruit (waarop je nu de mails voor de IPM info ontvangt.
- Je ontvangt binnen enkele minuten een paswoord in je mailbox.
- Je moet nu 1x inloggen met je mailadres en het paswoord.
- Je krijgt telkens een melding als er een nieuw bericht werd geplaatst op je smartphone of tablet. Je hoeft hiervoor niet opnieuw in te loggen.